# 

# HƯỚNG DẫN SỬ DỤNG NHANH HỆ THỐNG TRUYỀN TIN BẢO SỰ CỐ GSAFE

Thiết bị truyền tin báo sự cố

GSAFE - Model: G6

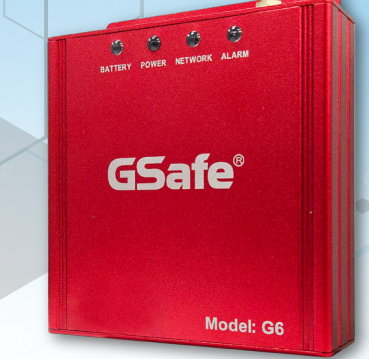

## Thông số kỹ thuật

|  | Đầu mục | Tín hiệu                                                            | Trạng thái                                                                                            |
|--|---------|---------------------------------------------------------------------|----------------------------------------------------------------------------------------------------|
|  | Battery | <ul> <li>Sáng xanh</li> <li>Sáng đỏ</li> <li>Nháy đỏ</li> </ul>     | Pin đầy<br>Đang sạc pin<br>Pin yếu                                                                    |
|  | Power   | <ul> <li>Sáng xanh</li> <li>Sáng đỏ</li> </ul>                      | Sử dụng nguồn chính<br>Sử dụng nguồn pin                                                              |
|  | Network | <ul> <li>Sáng xanh</li> <li>Sáng đỏ</li> <li>Nháy cam đỏ</li> </ul> | Kết nối internet qua 4G<br>Kết nối internet qua Ethernet<br>Kết nối internet qua cả<br>2 đường truyền |
|  | Alarm   | <ul> <li>Sáng xanh</li> <li>Sáng đỏ</li> <li>Nháy đỏ</li> </ul>     | Bình thường<br>Có cảnh báo<br>Đứt dây tín hiệu                                                        |

## Hướng dẫn xử lý khi có cảnh báo cháy

Khi hệ thống báo cháy, đèn Alarm trên G6 báo đỏ và có cảnh báo từ Trung tâm dịch vụ khách hàng GEIC (Autocall, SMS, Mobile App), cơ sở cần xử lý tại hiện trường và xác minh trên ứng dụng điện thoại GSafe

### Xử lý tại hiện trường:

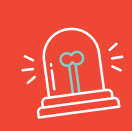

TRƯỜNG HỢP XẢY RA CHÁY Gọi ngay số 114 thông báo cho lực lượng cảnh sát PCCC & CNCH

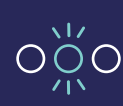

### TRƯỜNG HỢP HỆ THỐNG BÁO CHÁY GIẢ

**Bước 1** Kiểm tra trạng thái thiết bị G6.

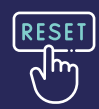

#### Bước 2

Nhấn nút "RESET" trên tủ trung tâm báo cháy, đưa hệ thống về trạng thái hoạt động bình thường.

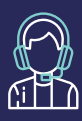

#### Bước 3

Nếu hệ thống tiếp tục cảnh báo cháy, gọi điện tới HOTLINE: 1900.2114 để phản ánh và được hướng dẫn xử lý.

## Xác minh báo cháy trên ứng dụng GSafe

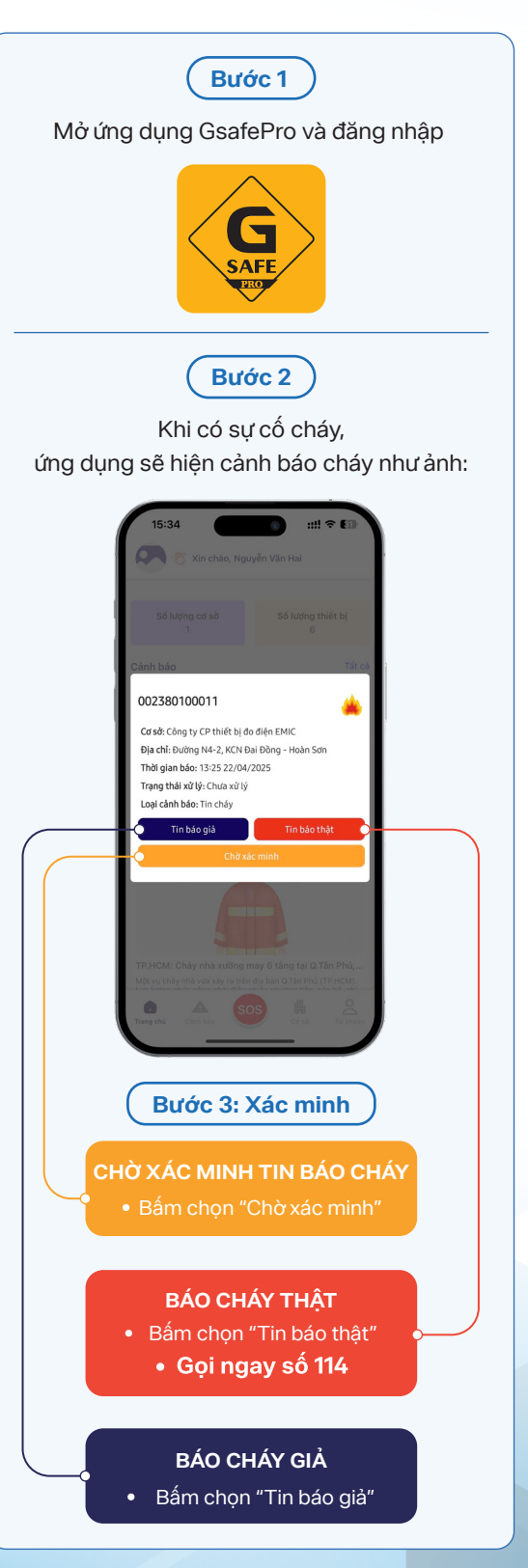